# 1 INTRODUCCIÓN

Con este complemento para Open Cart, sus clientes podrán realizar compras a través de nuestra página de pago.

### 1.1 Información general

El complemento aplica para la versión de Open Cart 2.3.x

### 1.2 Pasos previos (Deshabilitar FTP)

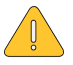

Nota: Por defecto OpenCart solicita en la ruta Sistema>Ajustes>Lista de tiendas

Que exista una configuración de FTP

En caso de no tener FTP siga las siguientes instrucciones

Realice la instalación del complemento **No FTP for Extension Installer** en OpenCart de acuerdo a las instrucciones que se encuentran en:

https://www.opencart.com/index.php?route=marketplace/extension/info&extension\_id=19862

### 1.2 Instalación del complemento

Vaya al menú Extensiones -> Extensión del instalador

Subir la carpeta zip del plugin

| ⊡ oc Store                 |                                                                                                    |                                                                                                    | • | * | ٥ | Salir 🕩 |  |  |  |
|----------------------------|----------------------------------------------------------------------------------------------------|----------------------------------------------------------------------------------------------------|---|---|---|---------|--|--|--|
| John Doe<br>Administrator  | Extensión de                                                                                          | instalador Principal / Extensión del Instalador                                                                                                    |   |   |   |         |  |  |  |
| 🌆 Panel de Control         | 🔥 Upload your exten                                                                                   | sions                                                                                                    |   |   |   |         |  |  |  |
| 🗞 Catálogo >               |                                                                                                    |                                                                                                    |   |   |   |         |  |  |  |
| ሱ Extensiones 🗸 🗸          | * Subir archivo 😮                                                                                     | ᆂ Subir 🖉 Borrar                                                                                                    |   |   |   |         |  |  |  |
| » Extensión del instalador |                                                                                                    |                                                                                                    |   |   |   |         |  |  |  |
| » Extensiones              | Progreso                                                                                              | Genial: Ha instalado su extensión!                                                                                                    |   |   |   | _       |  |  |  |
| » Modificaciones           |                                                                                                    |                                                                                                    |   |   |   |         |  |  |  |
| » Events                   | Archivos que se<br>sobrescribirán                                                                     | admin/language/es-es/extension/payment/credibanco.php<br>admin/language/en-gb/extension/payment/credibanco.php                                       |   |   |   |         |  |  |  |
| 🖵 Diseño 🛛 🔶               |                                                                                                    | admin/controller/extension/payment/credibanco.php<br>admin/view/template/extension/payment/credibanco.tpl<br>admin/view/imaee/payment/credibanco.png |   |   |   |         |  |  |  |
| 🐂 Ventas 🛛 🔶               |                                                                                                    | catalog/language/es-es/extension/payment/credibanco.php<br>catalog/language/en-gb/extension/payment/credibanco.php                                   |   |   |   |         |  |  |  |
| 🛔 Clientes >               | catalog/controller/extension/payment/credibanco.php<br>catalog/model/extension/payment/credibanco.php |                                                                                                    |   |   |   |         |  |  |  |
| 📽 Marketing >              |                                                                                                    | catalog/view/theme/default/template/extension/payment/crealbanco.tpl                                                                                 |   |   |   | li      |  |  |  |
| 🕸 Sistema 🛛 >              |                                                                                                    | ✓ Continuar                                                                                                    |   |   |   |         |  |  |  |
| 네 Informes >               |                                                                                                    |                                                                                                    |   |   |   |         |  |  |  |
|                            |                                                                                                    |                                                                                                    |   |   |   |         |  |  |  |
| Orders Completed 8%        | Wuam © 2004-2021 Todos los derechos reservados.<br>Versión 2.3.0.2                                    |                                                                                                    |   |   |   |         |  |  |  |
| Other Statuses 27%         |                                                                                                    |                                                                                                    |   |   |   |         |  |  |  |
|                            |                                                                                                    |                                                                                                    |   |   |   |         |  |  |  |

A continuación, vaya a la configuración del módulo.

#### Vaya al menú Extensiones → Extensiones del instalador → Extensiones y seleccione Pagos

|                                         |                                                             |                                   |              | •       | Salir 🗭               |  |  |  |  |  |
|-----------------------------------------|-------------------------------------------------------------|-----------------------------------|--------------|---------|-----------------------|--|--|--|--|--|
| John Doe<br>Administrator               | John Doe<br>Administrator Extensions Principal / Extensions |                                   |              |         |                       |  |  |  |  |  |
| 🕸 Panel de Control                      | 🔥 Extension List                                            |                                   |              |         |                       |  |  |  |  |  |
| 📎 Catálogo                              | > Characterization to an                                    |                                   |              |         |                       |  |  |  |  |  |
| 🛉 Extensiones                           | Choose the extension type                                   |                                   |              |         |                       |  |  |  |  |  |
| » Extensión del instalador              | Tipos de Pagos (51)                                         | Tipos de Pagos (51) V T Filter    |              |         |                       |  |  |  |  |  |
| » Extensiones                           |                                                             |                                   |              |         |                       |  |  |  |  |  |
| » Modificaciones                        | Tipos de Pagos                                              |                                   |              |         |                       |  |  |  |  |  |
| > Events                                | Metodo de Pago                                              |                                   | Estado       | Ordenar | Acción                |  |  |  |  |  |
| 🖵 Diseño                                | > Cheaue / Money Order                                      |                                   | Desabilitado |         |                       |  |  |  |  |  |
| 🍹 Ventas                                |                                                             |                                   |              |         |                       |  |  |  |  |  |
| 🛔 Clientes                              | > Cash On Delivery                                          |                                   | Habilitado   | 700     | <ul> <li>•</li> </ul> |  |  |  |  |  |
| < Marketing                             | > Permite utilizar la pasarela de pago de CredibanCo        | Pago en línea                     | Desabilitado |         |                       |  |  |  |  |  |
| 🌣 Sistema                               | > Divido                                                    | divido                            | Desabilitado |         |                       |  |  |  |  |  |
| <u>ևա</u> Informes                      | eWAY Payment                                                | eway*                             | Desabilitado |         | / 0                   |  |  |  |  |  |
| Orders Completed<br>Orders Processing 7 | First Data EMEA Connect (3DSecure enabled)                  | First Data.<br>Merchant Solutions | Desabilitado |         | / 0                   |  |  |  |  |  |
| Other Statuses 2                        | First Data EMEA Web Service API                             | First Data.<br>Merchant Solutions | Desabilitado |         | / 0                   |  |  |  |  |  |
|                                         | Free Checkout                                               |                                   | Desabilitado |         |                       |  |  |  |  |  |

### 1.3 Configuración del complemento

|                                                             |                  |                                                                                | °,                                                                 | 斧 | ٩ | Salir 🕩  |
|-------------------------------------------------------------|------------------|--------------------------------------------------------------------------------|--------------------------------------------------------------------|---|---|----------|
| John Doe<br>Administrator                                   |                  | Permite utilizar la pa<br>Principal / Continuar con el pago / Permite utilizar | asarela de pago de CredibanCo<br>la pasarela de pago de CredibanCo |   | B | <b>h</b> |
| <ul> <li>Panel de Control</li> <li>Catálogo</li> </ul>      | >                | CredibanCo module settings                                                     |                                                                    |   |   |          |
| Extensiones     Extensión del instalador                    | ~                | Estado del módulo                                                              | Habilitar                                                          |   |   | ~        |
| Extensiones                                                 |                  | Login-API                                                                      | LOGIN-api                                                          |   |   |          |
| <ul> <li>Modificaciones</li> <li>Events</li> </ul>          |                  | Contraseña                                                                     |                                                                    |   |   |          |
| 및 Diseño<br>〒 Ventas                                        | ><br>>           | Modo de prueba                                                                 | Habilitar                                                          |   |   | ~        |
| Lientes                                                     | >                | Tipo de pago                                                                   | Pagos en una etapa                                                 |   |   | ~        |
| <ul><li>Marketing</li><li>Sistema</li></ul>                 | ><br>>           | Estado de pago exitoso                                                         | Complete                                                           |   |   | ~        |
| ևաև Informes                                                | >                | Orden de clasificación                                                         | 1                                                                  |   |   |          |
| Orders Completed<br>Orders Processing 7<br>Other Statuses 2 | 8%<br>73%<br>27% | Registro de solicitudes y respuestas de<br>la pasarela                         | Habilitar                                                          |   |   | ~        |

Registre el usuario API de inicio de sesión y la contraseña emitida por Credibanco, establezca los valores requeridos para campos adicionales, guarde la configuración.

| Ajuste                  | Descripción                                                        |  |  |  |  |  |  |
|-------------------------|--------------------------------------------------------------------|--|--|--|--|--|--|
| Estado del módulo       | Habilitar / deshabilitar el complemento en sí. Coloque Habilitar   |  |  |  |  |  |  |
| Login-API               | Su cuenta de API de inicio de sesión.                              |  |  |  |  |  |  |
|                         | Si el complemento funciona en modo de prueba, ingrese el inicio de |  |  |  |  |  |  |
|                         | sesión de la API de prueba. Si el complemento funciona en modo de  |  |  |  |  |  |  |
|                         | producción, ingrese el inicio de sesión de producción.             |  |  |  |  |  |  |
| Contraseña              | Contraseña de la cuenta API.                                       |  |  |  |  |  |  |
|                         | Si el complemento funciona en modo de prueba, ingrese la           |  |  |  |  |  |  |
|                         | contraseña de prueba. Si el complemento funciona en modo de        |  |  |  |  |  |  |
|                         | producción, ingrese la contraseña de producción.                   |  |  |  |  |  |  |
| Modo de prueba          | Define el modo de trabajo del complemento: prueba o producción.    |  |  |  |  |  |  |
|                         |                                                                    |  |  |  |  |  |  |
|                         | Habilitar – Prueba                                                 |  |  |  |  |  |  |
|                         | Deshabilitar – Producción                                          |  |  |  |  |  |  |
| Tipo de pago            | Habilita / deshabilita pagos en dos fases.                         |  |  |  |  |  |  |
|                         |                                                                    |  |  |  |  |  |  |
|                         | Pago en una etapa – Pagos en una fase                              |  |  |  |  |  |  |
|                         | Pagos en dos etapas – Pago en dos fases                            |  |  |  |  |  |  |
| Estado de pago exitoso  | Complete                                                           |  |  |  |  |  |  |
| Registro de solicitudes | Habilitar                                                          |  |  |  |  |  |  |
| y respuestas de la      |                                                                    |  |  |  |  |  |  |
| pasarela                |                                                                    |  |  |  |  |  |  |

### 1.4 Configuración de los impuestos

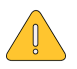

Nota: El comerciante, bajo su propia responsabilidad, introduce los tipos de impuestos necesarios en el CMS:

IVA: Calcula el valor final y completa el propio comerciante.

IAC: Impuesto del pagador solo para restaurantes, calcula el valor final y completa el comerciante él mismo.

| _    |                                                  |   |   |                                                              |  | _ | _        |           |           |
|------|--------------------------------------------------|---|---|--------------------------------------------------------------|--|---|----------|-----------|-----------|
| -    | oc Store                                         |   |   |                                                              |  | • | *        | ٩         | Logout 🕞  |
| ¢ Sy | System      Tax Classes Home / Tax Classes     + |   |   |                                                              |  |   |          |           |           |
| »    | Settings                                         |   |   |                                                              |  |   |          |           |           |
| »    |                                                  | > | ≣ | Tax Class List                                               |  |   |          |           |           |
| »    |                                                  | ~ |   | Tax Class Title ×                                            |  |   |          |           | Action    |
|      |                                                  |   |   | Downloadable Products                                        |  |   |          |           | 1         |
|      | » Languages                                      |   |   |                                                              |  |   |          |           |           |
|      |                                                  |   |   |                                                              |  |   | 1        |           |           |
|      |                                                  |   |   |                                                              |  |   |          |           | 1         |
|      | » Order Statuses                                 |   |   | Taxable Goods                                                |  |   |          |           | 1         |
|      | » Returns                                        | > |   |                                                              |  |   |          |           |           |
|      |                                                  |   |   |                                                              |  | 5 | nowing 1 | to 7 of 7 | (1 Pages) |
|      |                                                  |   |   |                                                              |  |   |          |           |           |
|      |                                                  |   |   | OpenCart © 2009-2021 All Rights Reserved.<br>Version 2.3.0.2 |  |   |          |           |           |
|      |                                                  | ~ |   |                                                              |  |   |          |           |           |
|      | » Tax Classes                                    |   |   |                                                              |  |   |          |           |           |
|      |                                                  |   |   |                                                              |  |   |          |           |           |
|      | » Length Classes                                 |   |   |                                                              |  |   |          |           |           |

Entonces debe aplicar la clase de impuestos al producto:

| 🕸 Dashboard           | đ. Edit Drodust   |                                                                           |
|-----------------------|-------------------|---------------------------------------------------------------------------|
| 🏷 Catalog 🗸 🗸         | ar Ealt Product   |                                                                           |
| » Categories          | General Data Link | ks Attribute Option Recurring Discount Special Image Reward Points Design |
| » Products            | /                 |                                                                           |
| Recurring Profiles    | * Model           | product 11                                                                |
| » Filters             | SKU 😡             | SKU                                                                       |
| » Attributes >        | _/                |                                                                           |
| » Options             | UPC 😨             | UPC                                                                       |
| » Manufacturers       |                   |                                                                           |
| » Downloads           | EAN 🦁             | Ean                                                                       |
| » Reviews             | JAN 🛛             | JAN                                                                       |
| » Information         |                   |                                                                           |
| ♣ Extensions >        | ISBN 🚱            | ISBN                                                                      |
| ⊊ Design →            | MPN 😨             | MPN                                                                       |
| `≡ Sales >            |                   |                                                                           |
| 🛓 Customers 💦 🔶       | Location          | Location                                                                  |
| < Marketing >         |                   |                                                                           |
| 🌣 System >            | Price             | 100.0000                                                                  |
| 네 Reports >           | Tax Class         | IAC v                                                                     |
| Orders Completed 9%   |                   |                                                                           |
| Orders Processing 74% | Quantity          | 921                                                                       |

## **2 TARJETAS DE PRUEBAS**

Como nombre del titular de la tarjeta utilice dos palabras

Tarjetas de pruebas:

| PAN                                     | CVC | Expiration | Processing Response                                                              |
|-----------------------------------------|-----|------------|----------------------------------------------------------------------------------|
| 44444444446666                          | 123 | 2024/12    | Bloqueo por límite.                                                              |
| 41111111111111111                       | 123 | 2024/12    | La Solicitud ha sido tratada con éxito.                                          |
| 4563960122001999                        | 347 | 2024/12    | La solicitud ha sido tratada con éxito.                                          |
| 555555555555555555555555555555555555555 | 123 | 2024/12    | El banco emisor no ha podido realizar la autorización de la<br>tarjeta 3dsecure. |
| 555555555555599                         | 123 | 2024/12    | La solicitud ha sido tratada con éxito.                                          |
| 63900200000000003                       | 123 | 2024/12    | La solicitud ha sido tratada con éxito.                                          |
| 44444444444422                          | 123 | 2024/12    | Formato incorrecto de la notificación.                                           |
| 444444411111111                         | 123 | 2024/12    | Rechazo de la red realizar la transacción.                                       |
| 4444444999999999                        | 123 | 2024/12    | Error de conexión 3DS.                                                           |